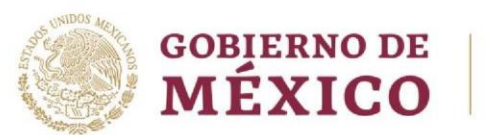

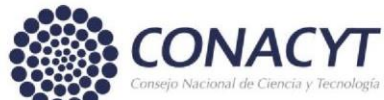

### **GUÍA PARA EL REGISTRO DE LA CUENTA BANCARIA** DIRECCIÓN DE BECAS

# **CONSEJO NACIONAL DE CIENCIA Y TECNOLOGÍA** COORDINACIÓN DE APOYOS A BECARIOS E INVESTIGADORES

Av. Insurgentes Sur No. 1582, Col. Crédito Constructor, CP. 03940, Benito Juárez, Ciudad de México. Tel: (55) 5322 7700 www.conacyt.mx

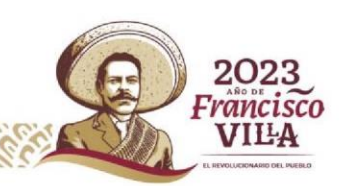

Página 1 de 8

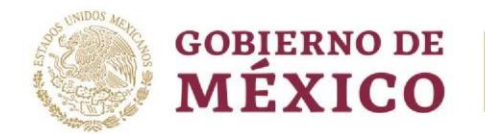

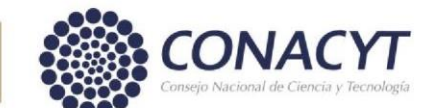

Registro de cuenta bancaria

La persona aspirante de Nacionalidad Mexicana y Nacionalidad Extranjera, gestionará directamente el trámite para la apertura de la cuenta bancaria de débito en el banco de su elección en México, por lo que deberá contar con el contrato a la mano para el registro de su cuenta bancaria en el sistema de Becas.

Es importante que confirme que la cuenta bancaria sea de débito y acepte depósitos por arriba de \$80,000.00 pesos M.N en una sola exhibición, para la recepción del primer pago de la beca considerando la retroactividad, y se asegure de no recibir otro depósito en la misma cuenta el día que Conacyt realiza el pago, ya que hay cuentas que no pueden recibir dos depósitos el mismo día.

1. Ingreso al sistema

La población solicitante de beca Conacyt nacional deberá realizar el registro de la cuenta bancaria en el sistema de becas a través de la siguiente liga: <u>https://miic.conacyt.mx/becas/acceso.html</u>, misma que deberá ser de débito y que se encuentre a nombre de la persona aspirante, ya que la TESOFE rechazará el depósito de la beca si la CURP no corresponde a la persona becaria, o es cuenta de tarjeta de crédito.

Colocar sus **Claves de acceso**, seleccionar el cuadro de **No soy un Robot** y enseguida presionar el botón **Entrar.** 

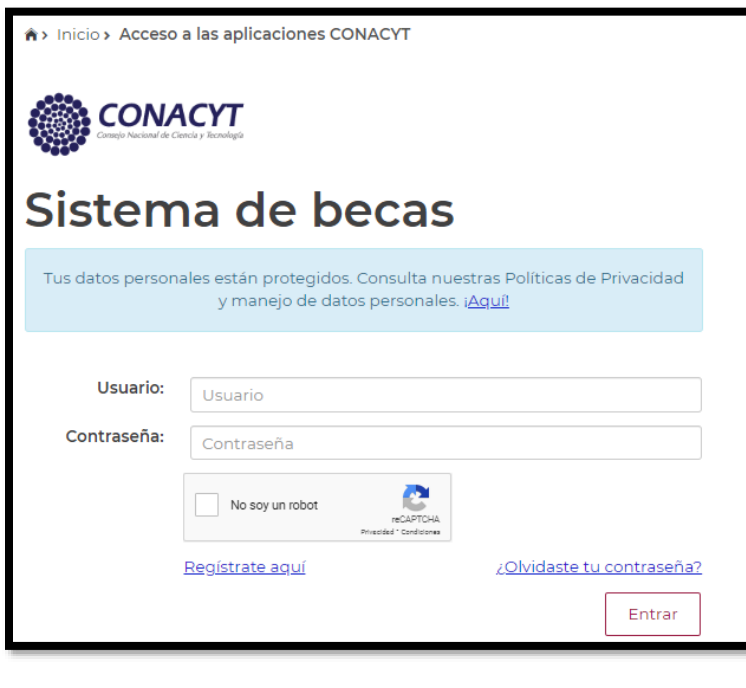

Av. Insurgentes Sur No. 1582, Col. Crédito Constructor, CP. 03940, Benito Juárez, Ciudad de México. Tel: (55) 5322 7700 www.conacyt.mx

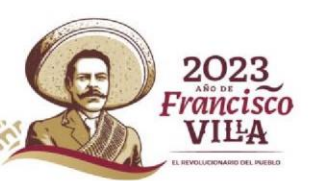

Página 2 de 8

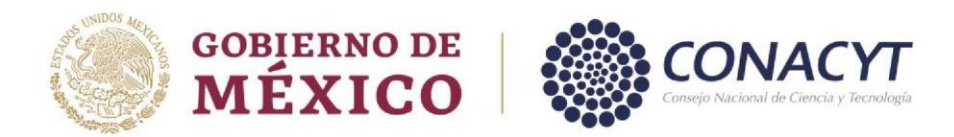

2. Rol de participación

El sistema mostrará una pantalla con el **Rol predeterminado (Solicitante).** Para continuar con el registro debe presionar el botón Continuar.

| ♠> Inicio > Rol de participación | Salir<br>No. CVU: |           |                                         |
|----------------------------------|-------------------|-----------|-----------------------------------------|
| Rol de parti                     | cipación          |           | O Tu sesión cerrará en 29 mins, 54 segs |
| Selecciona rol de participación: | Solicitante       | ~         |                                         |
|                                  |                   | Continuar |                                         |

3. Solicitud

En el menú Formalización es necesario seleccionar la opción Solicitudes.

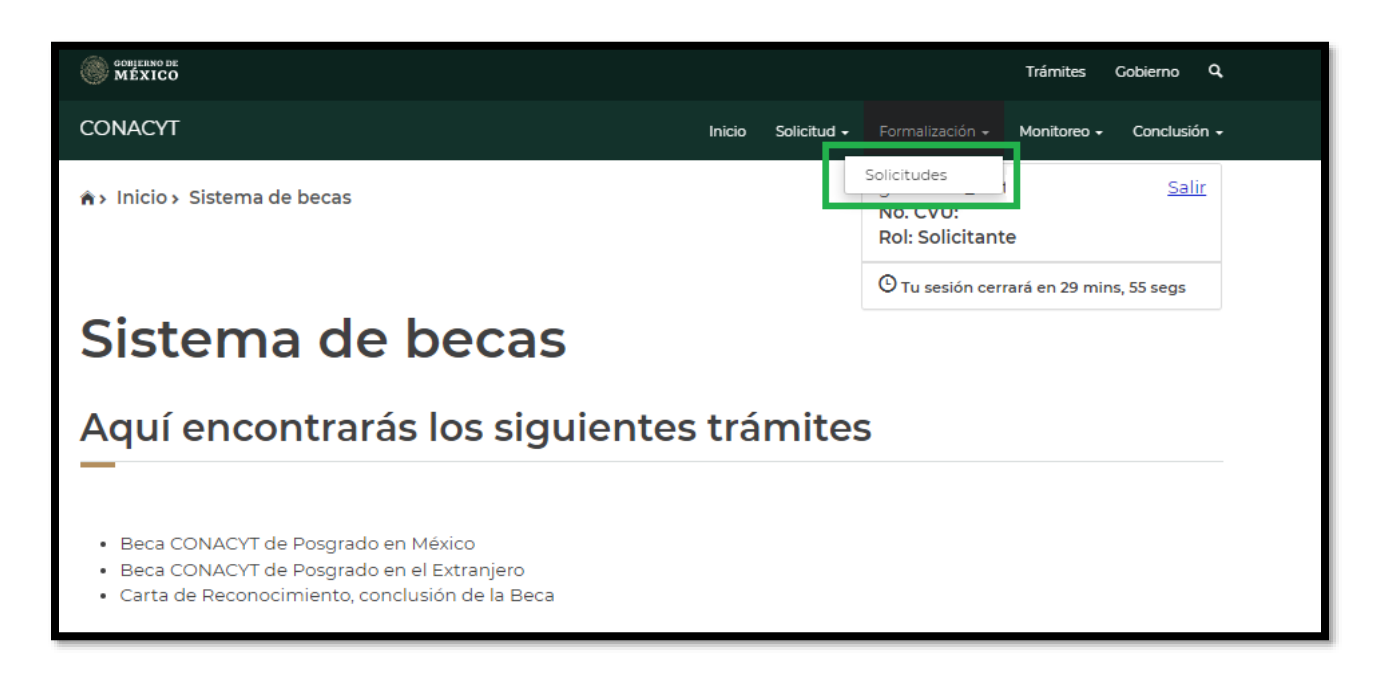

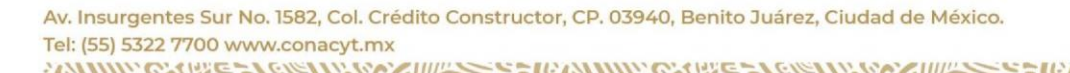

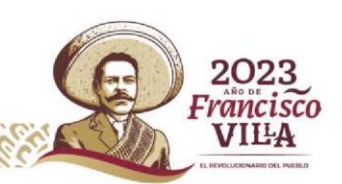

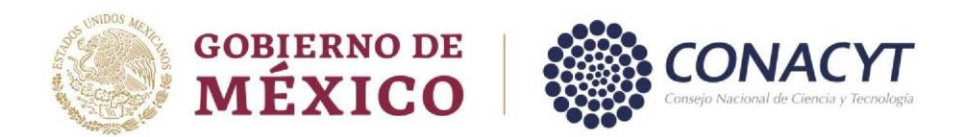

4. Mis Solicitudes

El sistema mostrará la pantalla de **Mis solicitudes** donde deberá **seleccionar** en la columna de **Acciones**, el icono con forma de lápiz **(Asignar)** 

| Mis solicitudes                       |     |                     |                 |            |            |   |
|---------------------------------------|-----|---------------------|-----------------|------------|------------|---|
| Nombre(s):                            | Pri | mer apellido:       |                 | Segundo ap | ellido:    |   |
| Nacionalidad:                         | Est | ado conyugal:       |                 |            |            |   |
| ~ Convocatoria                        | ~   | Fecha solicitud 🗸 🗸 | Estatus solicit | tud        | ~ Acciones |   |
| 122 Becas Nacional (Tradicional) 2023 | - 1 | 20/feb/2023         | Convenio firm   | ado        | Asignar    | * |
|                                       |     |                     |                 |            |            |   |

## 5. Asignación de mi solicitud

El sistema mostrará la pantalla con sus datos y en la parte inferior se verá reflejado un recuadro con el **Paso 2. Captura cuenta bancaria,** deberá de dar clic en el icono de lápiz **(Editar).** Una vez ingresado al icono de lápiz **(Editar)** el sistema le mostrara la siguiente pantalla:

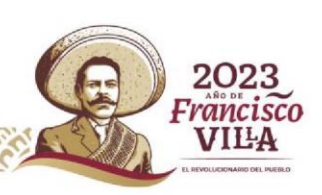

Página 4 de 8

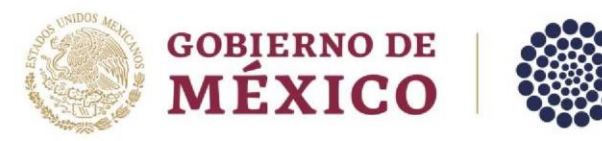

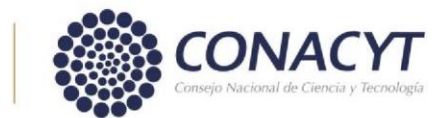

| CONACYT       |                             |                   |                | Inicio  | Solicitud + | Forma      | alización <del>-</del> | Monitoreo 🗸 | Conclusión 🗸 |  |
|---------------|-----------------------------|-------------------|----------------|---------|-------------|------------|------------------------|-------------|--------------|--|
| Asign         | ación de mi s               | olicituc          | k              |         |             |            |                        |             |              |  |
|               |                             |                   |                |         |             |            |                        |             |              |  |
| Nombre(s):    |                             | Primer apell      | ido:           |         |             | Segun      | do apelli              | do:         |              |  |
| Inicio de est | udios:                      | Término de e      | estudios:      |         |             | Solicitud: |                        |             |              |  |
| Inicio de beo | ca:                         | Término de l      | beca:          |         |             |            |                        |             |              |  |
| Institución/s | Sede:                       |                   |                |         |             | Entida     | ıd:                    |             |              |  |
| Programa:     |                             |                   |                |         |             | Grado      | :                      |             |              |  |
|               |                             | <b>6</b>          |                |         |             | Dissis     | l'en e                 |             |              |  |
| Area:         |                             | Campo:            |                |         |             | Discip     | lina:                  |             |              |  |
|               |                             |                   |                |         |             |            |                        |             |              |  |
| Nota: Desc    | cargar documentos para tran | nitar la cuenta k | oancaria que c | debe re | egistrar er | n el Paso  | o 2.                   |             |              |  |
| Paso 1        | Firmar convenio             | C                 | ompleto        | Q       |             |            |                        |             |              |  |
| Paso 2        | Captura cuenta bancaria     | In                | completo       | Q       |             |            |                        |             |              |  |
|               |                             |                   |                |         |             |            |                        |             |              |  |
|               |                             |                   |                |         |             |            | Regre                  | sar Ve      | r solicitud  |  |

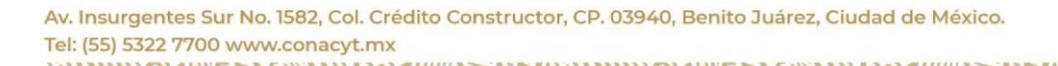

10

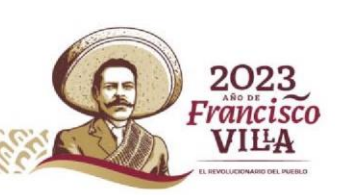

Página **5** de **8** 

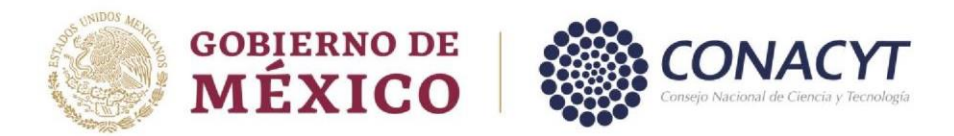

6. Registro Cuenta Bancaria

Deberá realizar el registro de los datos bancarios solicitados. En caso de haber algún error en la información de su cuenta bancaria podrá seleccionar la opción **"Registrar/actualizar cuenta"**.

| CONACYT                                                                                                    | Inicio Solicitud - Formalización - Monitoreo - Conclu                                                                                                    |                                       |                                                           |                                                         |                                |
|----------------------------------------------------------------------------------------------------|----------------------------------------------------------------------------------------------------|---------------------------------------|-----------------------------------------------------------|---------------------------------------------------------|--------------------------------|
| <ul> <li>Para realizar el registro de la cuenta ba<br/>1. Ingrese los datos de la CLABE int<br/>cuenta".</li> <li>2. Presione el botón "Generar Compro<br/>3. Se sugiere que antes de firmarlo<br/>Previa/Ver Acuse".</li> <li>4. Presione el botón "Firmar Docume<br/>5. Presione nuevamente el botón "Vis</li> </ul> | ancaria realice el siguiente proce<br>erbancaria de su cuenta y poste<br>obante".<br>o verifique que la información d<br>nto".<br>ta previa/Ver acuse" para visualiza | dimiento.<br>riormente<br>esté correc | presione el botó<br>cta, para ello pro<br>robante firmado | on "Registrar/Ac<br>esione el botór<br>de forma electro | tualizar<br>) "Vista<br>ónica. |
| Nombre(s):                                                                                                    | Primer apellido:                                                                                                    |                                       | Segundo apelli                                            | do:                                                     |                                |
| Nacionalidad:                                                                                                    | Estado conyugal:                                                                                                    |                                       |                                                           |                                                         |                                |
|                                                                                                    |                                                                                                    |                                       |                                                           |                                                         |                                |
| CLABE *:                                                                                                    | Banco:                                                                                                    |                                       | No. de cuenta                                             | bancaria:                                               |                                |
| Fecha de registro:                                                                                                    | Fecha de actualización:                                                                                                    |                                       | Estatus:                                                  |                                                         |                                |
| Fecha de inicio                                                                                                    | Cuenta                                                                                                    |                                       |                                                           |                                                         |                                |
| * Campos obligatorios<br>Registrar/Actualizar Cuenta                                                                                                    | Generar comprobante                                                                                                    | Vista Pre                             | via/Ver Acuse                                             | Firmar docur                                            | mento                          |
|                                                                                                    |                                                                                                    |                                       |                                                           | Re                                                      | gresar                         |

#### Características Importantes a considerar:

- La cuenta registrada debe de ser una cuenta de débito
- No se permite el registro de cuenta de tarjeta de crédito
- La cuenta bancaria debe pertenecer a la persona aspirante

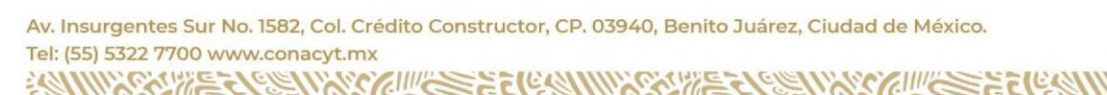

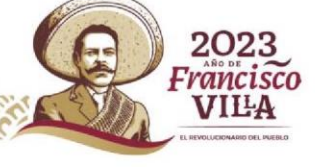

Página 6 de 8

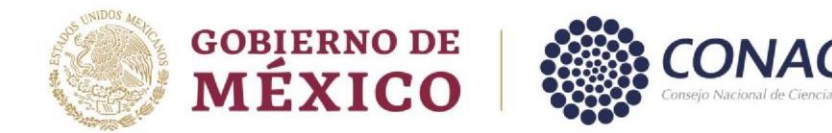

# En caso de no estar seguro de la información de la cuenta bancaria, no deberá "firmar documento". De lo contrario, la beca se formalizará con estos datos y no será posible modificarlos hasta después de la emisión del primer depósito de la beca.

7. Firmar documento

Una vez registrada la información <u>correcta</u> relacionada con la cuenta bancaria, deberá seleccionar **"firmar documento"** con su CURP. Al concluir, deberá seleccionar **"Generar comprobante"**.

Al concluir este proceso, el estatus de la cuenta bancaria y en la bitácora de la solicitud será **"cuenta aceptada"** y todas las opciones serán bloqueadas, por lo que ya no será posible modificar la información de la cuenta bancaria.

| CONACYT                                                                                                    | Inicio S                                                                                                    | Solicitud 🗸                                            | Formalización 🗸                                       | Monitoreo 🗸                                     | Conclusión +                          |
|----------------------------------------------------------------------------------------------------|----------------------------------------------------------------------------------------------------|--------------------------------------------------------|-------------------------------------------------------|-------------------------------------------------|---------------------------------------|
| AVISO:<br>La solicitud firmada electrónicamente co<br>Trámite:<br>El trámite de registro o actualización de                                                                                                    | onstituye tu comprobante oficial del<br>la cuenta bancaria finaliza cuando s                                                                                                 | I registro (<br>se realiza e                           | o actualización<br>el firmado del c                   | de la cuenta<br>omprobante                      | bancaria.                             |
| <ul> <li>Para realizar el registro de la cuenta bai<br/>1. Ingrese los datos de la CLABE inter<br/>cuenta".</li> <li>2. Presione el botón "Generar Comprol<br/>3. Se sugiere que antes de firmarlo<br/>Previa/Ver Acuse".</li> <li>4. Presione el botón "Firmar Documen<br/>5. Presione nuevamente el botón "Vist</li> </ul> | ncaria realice el siguiente procedin<br>rbancaria de su cuenta y posterior<br>bante".<br>verifique que la información esté<br>to".<br>a previa/Ver acuse" para visualizar su | <b>niento.</b><br>rmente pr<br>é correcta<br>u comprol | resione el botó<br>, para ello pre<br>pante firmado e | n "Registrar/<br>esione el boi<br>de forma elec | Actualizar<br>tón "Vista<br>strónica. |
| Nombre(s):                                                                                                    | Primer apellido:                                                                                                    | 9                                                      | Segundo apelli                                        | do:                                             |                                       |
| Nacionalidad:                                                                                                    | Estado conyugal:                                                                                                    |                                                        |                                                       |                                                 |                                       |
| CLABE *:                                                                                                    | Banco:                                                                                                    | 1                                                      | No. de cuenta k                                       | oancaria:                                       |                                       |
|                                                                                                    |                                                                                                    |                                                        |                                                       |                                                 |                                       |
| Fecha de registro:                                                                                                    | Fecha de actualización:                                                                                                    | E                                                      | Estatus:                                              |                                                 |                                       |
|                                                                                                    |                                                                                                    |                                                        | CUENTA ACEF                                           | PTADA                                           |                                       |
| * Campos obligatorios<br>Registrar/Actualizar Cuenta                                                                                                    | Generar comprobante                                                                                                    | ísta Previa                                            | /Ver Acuse                                            | Firmar <u>do</u>                                | cumento                               |
|                                                                                                    |                                                                                                    |                                                        |                                                       |                                                 | Regresar                              |

Av. Insurgentes Sur No. 1582, Col. Crédito Constructor, CP. 03940, Benito Juárez, Ciudad de México. Tel: (55) 5322 7700 www.conacyt.mx

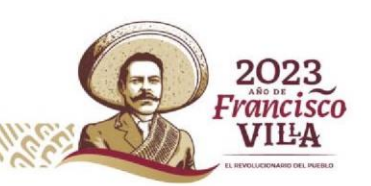

Página 7 de 8

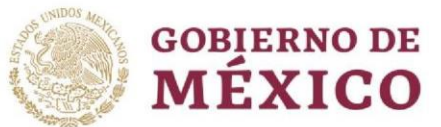

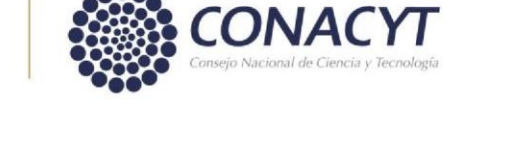

| CONACYT      |                             |                |                | Inicio   | Solicitud 🗸 | Formalización <del>-</del> | Monitoreo 🗸 | Conclusión + |
|--------------|-----------------------------|----------------|----------------|----------|-------------|----------------------------|-------------|--------------|
| Asign        | ación de mi s               | olicitu        | ıd             |          |             |                            |             |              |
|              |                             |                |                |          |             |                            |             |              |
| Nombre(s):   |                             | Primer ap      | ellido:        |          |             | Segundo apelli             | do:         |              |
| Inicio de es | tudios:                     | Término d      | e estudios:    |          |             | Solicitud:                 |             |              |
| Inicio de be | ca:                         | Término d      | le beca:       |          |             |                            |             |              |
| Institución/ | Sede:                       |                |                |          |             | Entidad:                   |             |              |
| Programa:    |                             |                |                |          |             | Grado:                     |             |              |
| Área:        |                             | Campo:         |                |          |             | Disciplina:                |             |              |
|              |                             |                |                |          |             |                            |             |              |
|              |                             |                |                |          |             |                            |             |              |
| Nota: Des    | cargar documentos para tran | nitar la cuent | a bancaria que | e debe r | egistrar er | n el Paso 2.               |             |              |
| Paso 1       | Firmar convenio             |                | Completo       | Q        |             |                            |             |              |
| Paso 2       | Captura cuenta bancaria     |                | Completo       | Q        |             |                            |             |              |
|              |                             |                |                |          |             |                            |             |              |
|              |                             |                |                |          |             | Regre                      | sar Ver     | solicitud    |

# Información a Considerar

Una vez registrada la información de su cuenta bancaria en el sistema y se muestre con estatus **"Cuenta aceptada"**, el Conacyt formalizará la beca y con ello se concluirá el proceso. Dentro de los 20 días hábiles posteriores a la formalización se realizará el primer depósito de la beca con la retroactividad correspondiente.

#### Contacto

En caso de existir problemas adicionales que impidan realizar este proceso de la cuenta bancaria, ponemos a su disposición el siguiente dato de contacto para su pronta asesoría.

| Contacto                       | Teléfono/Correo electrónico        |
|--------------------------------|------------------------------------|
|                                | Tel. 555322-7681 Ext.1522          |
| Lic. Elizabeth Martínez Romero | <u>cuentabancariabn@conacyt.mx</u> |

Av. Insurgentes Sur No. 1582, Col. Crédito Constructor, CP. 03940, Benito Juárez, Ciudad de México. Tel: (55) 5322 7700 www.conacyt.mx

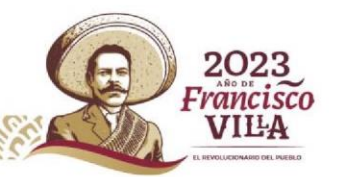

Página 8 de 8